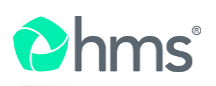

# CO RAC Provider Scorecard

August 2024

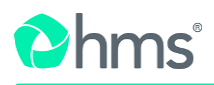

# Dashboard/Scorecard Summary

- 1. Login to HMS Portal
- 2. Click **Dashboard** and application displays Scorecard Summary.

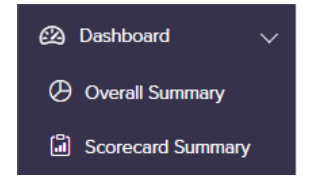

3. Click Scorecard Summary to display Scorecard Reports.

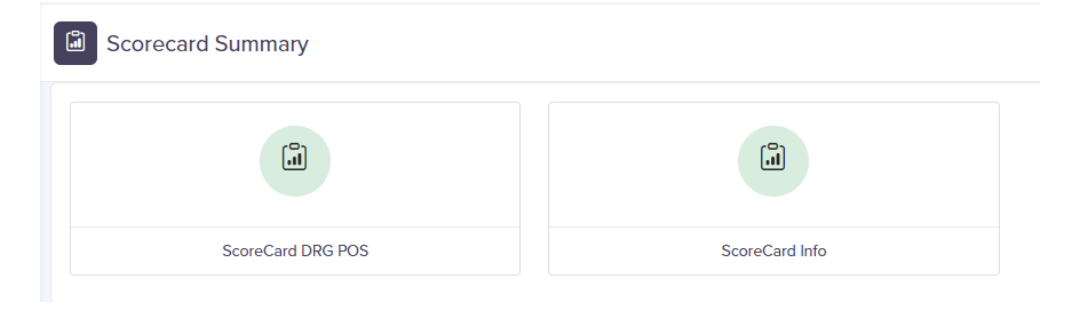

4. Select a Scorecard Report to navigate to a specific report.

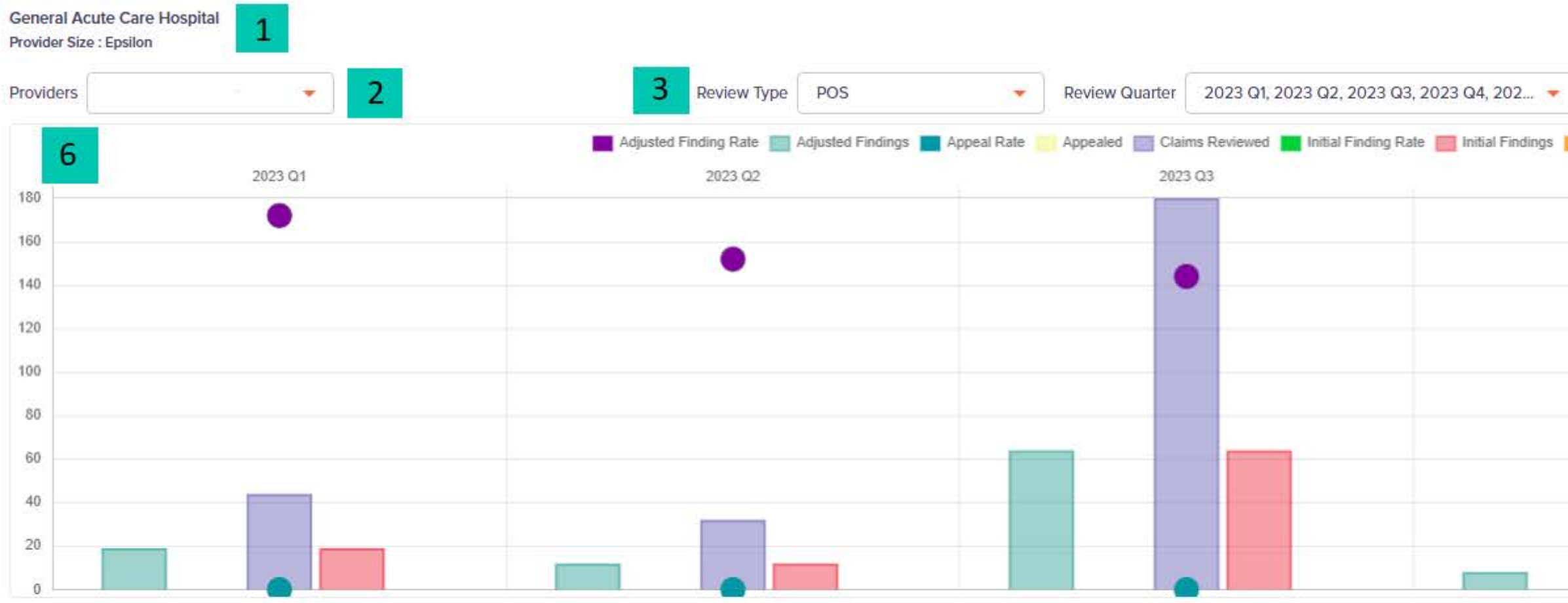

| 7                     | 2023 Q1<br>POS | 2023 Q2<br>POS | 2023 Q3<br>POS | 2023 Q4<br>POS | 2024 Q1<br>POS |
|-----------------------|----------------|----------------|----------------|----------------|----------------|
| Adjusted Finding Rate | 43%            | 38%            | 36%            | 36%            | 0%             |
| Adjusted Findings     | 19             | 12             | 64             | 8              | 0              |
| Appeal Rate           | 0%             | 0%             | 0%             | 0%             | 0%             |
| Appealed              | 0              | 0              | 0              | 0              | 0              |
| Claims Reviewed       | 44             | 32             | 180            | 22             | 0              |
| Initial Finding Rate  | 43%            | 38%            | 36%            | 36%            | 0%             |
| Initial Findings      | 19             | 12             | 64             | 8              | O              |
| Overturn Rate         | 0%             | 0%             | 0%             | 0%             | 0%             |
| Overturned            | 0              | 0              | 0              | 0              | 0              |

| overturn Rate Diverturned 5 |         |   |
|-----------------------------|---------|---|
| 2023 Q4                     | 2024 Q1 | 4 |
|                             |         |   |
|                             |         | 4 |
| •                           |         | 3 |
|                             |         | 3 |
|                             |         |   |
|                             |         | 3 |
|                             |         |   |
|                             |         | 1 |
|                             |         |   |

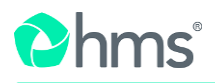

## Scorecard DRG POS

1. Provider Name and Provider Size

Provider Alpha General Acute Care Hospital Provider Size : Epsilon

2. Use dropdown list to select Provider name and view their data. Providers have access to Scorecard Reporting for every provider they have requested access to in the Provider Portal. To search by provider number, you must input 326 then the Provider ID. Ex. 326 -XXXXXXXXX.

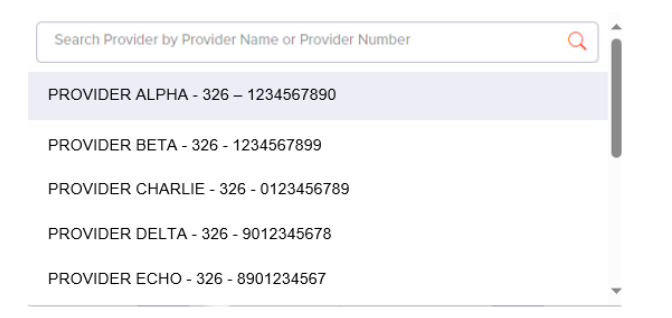

3. Use dropdown list to select the Review type; POS, DRG or Total.

| Review Type | POS   |
|-------------|-------|
|             | DRG   |
|             | Total |

4. Use dropdown list to select one quarter or multiple quarters to view reporting.

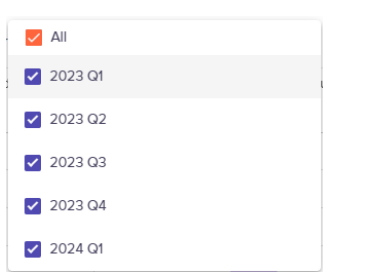

5. Filters identify data displayed on chart.

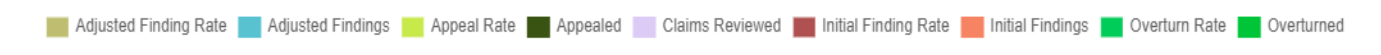

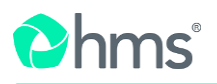

A. Click on the filters to display or stop displaying specific data.

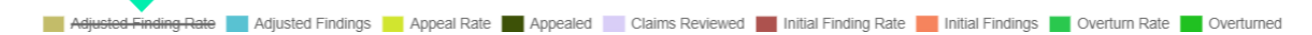

6. Chart displays data for the review Quarter/Quarters selected under Review Quarter.

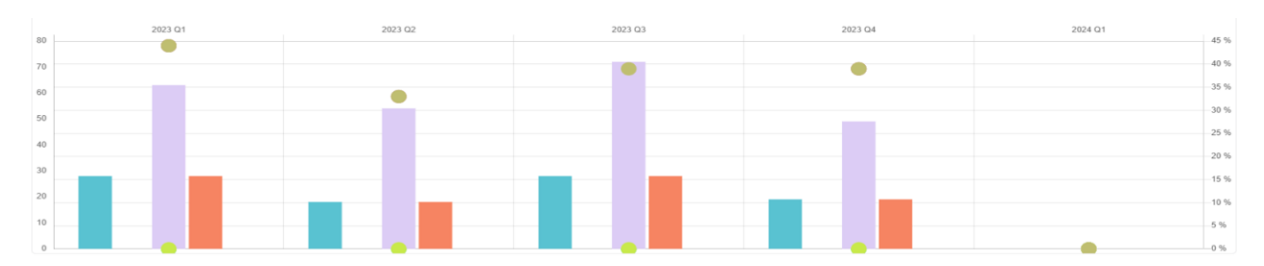

A. Hovering over chart will display data as well as how that data is calculated.

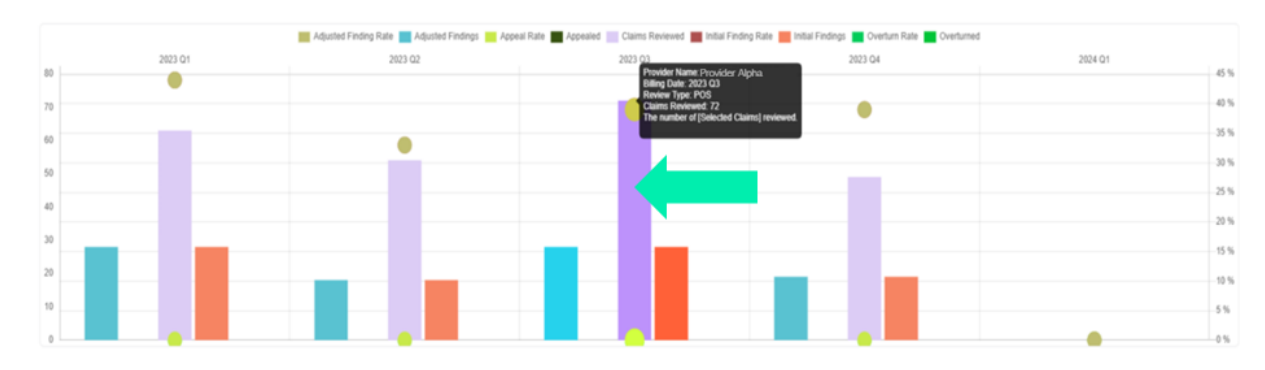

B. Bubbles will only display in the middle column of chart and may have more than one category with the same number. Hovering over bubbles will reveal if multiple categories have the same value.

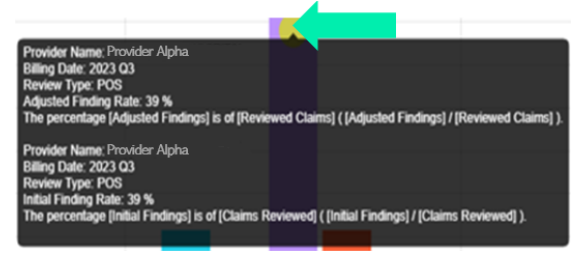

7. Table displays data for the review timeframe selected in Review Quarter.

|                       | 2023 Q1<br>POS | 2023 Q2<br>POS | 2023 Q3<br>POS | 2023 Q4<br>POS | 2024 Q1<br>POS |
|-----------------------|----------------|----------------|----------------|----------------|----------------|
| Adjusted Finding Rate | 44%            | 33%            | 39%            | 39%            | 0%             |
| Adjusted Findings     | 28             | 18             | 28             | 19             | 0              |
| Appeal Rate           | 0%             | 0%             | 0%             | 0%             | 0%             |
| Appealed              | 0              | 0              | 0              | 0              | 0              |
| Claims Reviewed       | 63             | 54             | 72             | 49             | 0              |
| Initial Finding Rate  | 44%            | 33%            | 39%            | 39%            | 0%             |
| Initial Findings      | 28             | 18             | 28             | 19             | 0              |
| Overturn Rate         | 0%             | 0%             | 0%             | 0%             | 0%             |
| Overturned            | 0              | 0              | 0              | 0              | 0              |

A. Hovering over chart will display data as well as how that data is calculated.

|                                      | 2023 Q1<br>POS                                   | 3                  | 2023 Q2<br>POS | 2023 Q3<br>POS | 2023 Q4<br>POS | 2024 Q1<br>POS |
|--------------------------------------|--------------------------------------------------|--------------------|----------------|----------------|----------------|----------------|
| Adjusted Finding Rate                | 44%                                              |                    | 33%            | 39%            | 39%            | 0%             |
| Adjusted Findings                    | 28                                               |                    | 18             | 28             | 19             | 0              |
| Appeal Rate Filter Type.             | djusted Findings                                 |                    | 0%             | 0%             | 0%             | 0%             |
| Appealed Review Type<br>Billing Quar | Review Type: POS<br>Billing Quarter: 2023 Q1     |                    | 0              | 0              | 0              | 0              |
| Claims Reviewed 28                   |                                                  |                    | 54             | 72             | 49             | 0              |
| Initial Finding Rate                 | he number of claims identified as an overpayment | after all appeals. | 33%            | 39%            | 39%            | 0%             |
| Initial Findings                     | 28                                               |                    | 18             | 28             | 19             | 0              |
| Overturn Rate                        | 0%                                               |                    | 0%             | 0%             | 0%             | 0%             |
| Overturned                           | 0                                                |                    | 0              | 0              | 0              | 0              |

8. Utilizing the icon in the upper right corner will navigate to other Scorecard Reports.

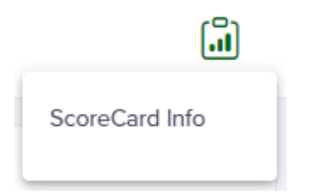

| 023 Q1                                          |                           |                          |     |                        |
|-------------------------------------------------|---------------------------|--------------------------|-----|------------------------|
| an evaluation of claims with Service from Dates | within the chosen quarter |                          |     |                        |
| npatient Claim Count                            | 345                       | Total Potential OP Count | 100 | POS Potential OP Count |
|                                                 |                           |                          |     | POS Potential OP Paid  |
| npatient Paid                                   | \$1,474,022               | Total Potential OP %     | 29% | POS Potential OP %     |

Review Performance

5

2023 Q1 - Review Period Complete :At least 90 days has passed for all claims selected for review during this quarter An evaluation of claims selected for review within the chosen guarter

## Place of Service

| POS Selected Claims  | 4 POS Initial Finding Rate  | 0%  | POS Overpayment     | \$164,396 |
|----------------------|-----------------------------|-----|---------------------|-----------|
| POS Reviewed Claims  | 4 POS Appeal Rate           | 0%  | Avg POS Overpayment | \$3,736   |
| POS Initial Findings | 9 POS Overturn Rate         | 0%  |                     |           |
| POS Appealed         | 0 POS Adjusted Finding Rate | 43% |                     |           |
| POS Overturned       | 0                           |     |                     |           |

## **DRG Validation**

| DRG Selected Claims  | 32 |
|----------------------|----|
| DRG Reviewed Claims  | 32 |
| DRG Initial Findings | 7  |
| DRG Appealed         | 0  |
| DRG Overturned       | 0  |

| DRG Initial Finding Rate  | 0% | DRG Overpayment     | \$25,980 |
|---------------------------|----|---------------------|----------|
| DRG Appeal Rate           | 0% | Avg DRG Overpayment | \$812    |
| DRG Overturn Rate         | 0% |                     |          |
| DRG Adjusted Finding Rate | 0% |                     |          |

| 2 Provider | Quarter | 2023 Q1 |  |
|------------|---------|---------|--|
|            | 3       |         |  |
|            |         |         |  |

| 70        | DRG Potential OP Count | 30        |
|-----------|------------------------|-----------|
| \$502,504 | DRG Potential OP Paid  | \$252,150 |
| 20%       | DRG Potential OP %     | 9%        |

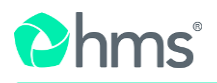

## Scorecard Info

1. Provider name and provider size

Provider Alpha General Acute Care Hospital Provider Size : Epsilon

A. Use dropdown list to select Provider name. Providers have access to Scorecard Reporting for every provider they have requested access to in the Provider Portal. To search by provider number, you must input 326 then the Provider ID. Ex. 326 -XXXXXXXXXX.

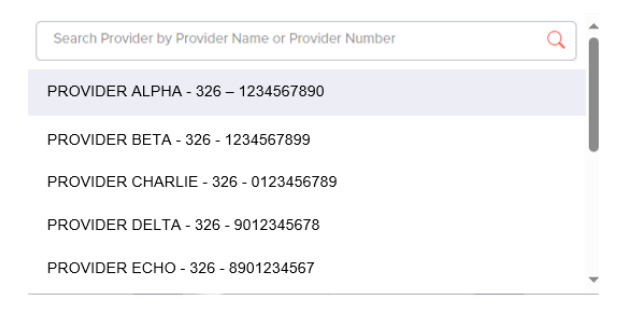

2. Use dropdown list to select a Quarter.

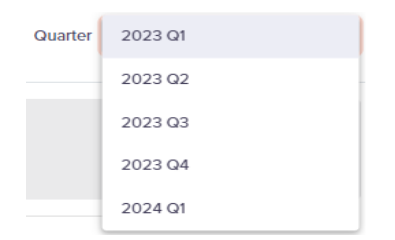

3. Billing Performance displays an overall evaluation of claims with Service from Dates within the chosen quarter.

| Billing Performance<br>2023 Q1<br>An evaluation of claims with Service | e from Dates within the | chosen quarter           |     |                                             |                  |                                             |                  |
|------------------------------------------------------------------------|-------------------------|--------------------------|-----|---------------------------------------------|------------------|---------------------------------------------|------------------|
| Inpatient Claim Count                                                  | 353                     | Total Potential OP Count | 138 | POS Potential OP Count                      | 101              | DRG Potential OP Count                      | 37               |
| Inpatient Paid                                                         | \$1,687,639             | Total Potential OP %     | 39% | POS Potential OP Paid<br>POS Potential OP % | \$581,321<br>29% | DRG Potential OP Paid<br>DRG Potential OP % | \$311,479<br>10% |

A. Hovering over chart data will display data as well as how that data is calculated.

| Total Potential OP Count | 138                                                                                                    |
|--------------------------|----------------------------------------------------------------------------------------------------|
| Total Potential OP %     | 39%                                                                                                    |
|                          | Total Potential OP %: 99%<br>The percentage [Total Potential OP Count]<br>is of [Inputient Claim Count] [Total<br>Potential OP Count] / [Inputient Claim<br>Count]). |

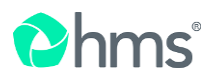

4. Review Performance displays date for the the Review Period.

| Review Performance                                                                                                    |           |                           |     |                     |           |  |
|----------------------------------------------------------------------------------------------------|-----------|---------------------------|-----|---------------------|-----------|--|
| 2023 GF - REVIEW PERIOD Complete: JAL reask 90 days has passed for all chains selected for revi<br>An evaluation of claims selected for review within the chosen quarter | ew during | uns quarter               |     |                     |           |  |
| Place of Service                                                                                                    |           |                           |     |                     |           |  |
| POS Selected Claims                                                                                                    | 63        | POS Initial Finding Rate  | 0%  | POS Overpayment     | \$203,135 |  |
| POS Reviewed Claims                                                                                                    | 63        | POS Appeal Rate           | 0%  | Avg POS Overpayment | \$3,224   |  |
| POS Initial Findings                                                                                                    | 28        | POS Overturn Rate         | 0%  |                     |           |  |
| POS Appealed                                                                                                    | 0         | POS Adjusted Finding Rate | 44% |                     |           |  |
| POS Overturned                                                                                                    | 0         |                           |     |                     |           |  |
| DRG Validation                                                                                                    |           |                           |     |                     |           |  |
| DRG Selected Claims                                                                                                    | 58        | DRG Initial Finding Rate  | 0%  | DRG Overpayment     | \$10,850  |  |
| DRG Reviewed Claims                                                                                                    | 58        | DRG Appeal Rate           | 0%  | Avg DRG Overpayment | \$187     |  |
| DRG Initial Findings                                                                                                    | 8         | DRG Overturn Rate         | 0%  |                     |           |  |
| DRG Appealed                                                                                                    | 0         | DRG Adjusted Finding Rate | 0%  |                     |           |  |
| DRG Overturned                                                                                                    | 0         |                           |     |                     |           |  |

A. Hovering over chart data will display data as well as how that data is calculated.

|                           | The percentage [POS Overturned] is of [POS<br>Rebutted] ( [POS Overturned] / [POS<br>Rebutted] ). |
|---------------------------|---------------------------------------------------------------------------------------------------|
| POS Adjusted Finding Rate | POS Overturn Rate: 0%                                                                             |
| POS Overturn Rate         | 0%                                                                                                |
| POS Appeal Rate           | 0%                                                                                                |
| POS Initial Finding Rate  | 0%                                                                                                |
|                           |                                                                                                   |

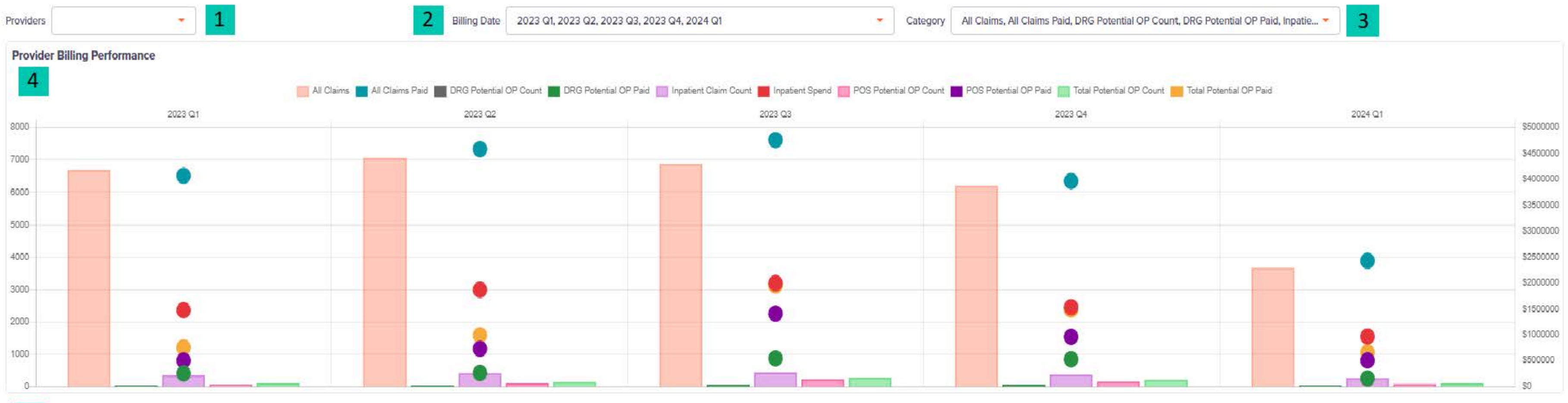

|                          | 2023 Q1     | 2023 Q2     | 2023 Q3     | 2023 Q4     | 2024 Q1     |
|--------------------------|-------------|-------------|-------------|-------------|-------------|
| All Claims               | 6697        | 7060        | 6872        | 6197        | 3662        |
| All Claims Paid          | \$4,071,182 | \$4,586,962 | \$4,762,249 | \$3,969,878 | \$2,429,135 |
| DRG Potential OP Count   | 30          | 36          | 51          | 55          | 19          |
| DRG Potential OP Paid    | \$252,150   | \$262,562   | \$544,091   | \$526,648   | \$156,445   |
| Inpatient Claim Count    | 345         | 410         | 435         | 361         | 259         |
| Inpatient Spend          | \$1,474,022 | \$1,869,419 | \$1,997,415 | \$1,534,061 | \$966,397   |
| POS Potential OP Count   | 70          | 101         | 222         | 150         | 77          |
| POS Potential OP Paid    | \$502,504   | \$728,121   | \$1,409,623 | \$959,916   | \$504,155   |
| Total Potential OP Count | 100         | 137         | 273         | 205         | 96          |
| Total Potential OP Paid  | \$754.654   | \$990,683   | \$1,953,713 | \$1,486,563 | \$660,600   |
|                          |             |             |             |             |             |

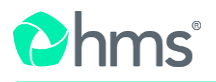

# **Provider Billing Period**

1. Use dropdown list to select Provider name. Providers have access to Scorecard Reporting for every provider they have requested access to in the Provider Portal. To search by provider number, you must input 326 then the Provider ID. Ex. 326 -XXXXXXXXX.

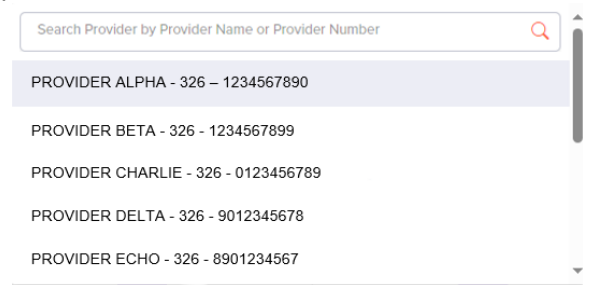

2. Billing date will display current quarters selected.

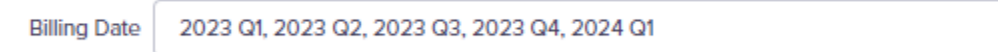

A. Utilize Billing Date dropdown to select quarters to display.

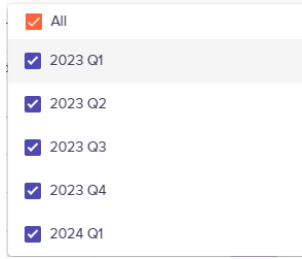

3. Category dropdown will display which categories are selected

Category All Claims, All Claims Paid, DRG Potential OP Count, DRG Potential OP Paid, Inpatie... -

A. Utilize dropdown to select categories

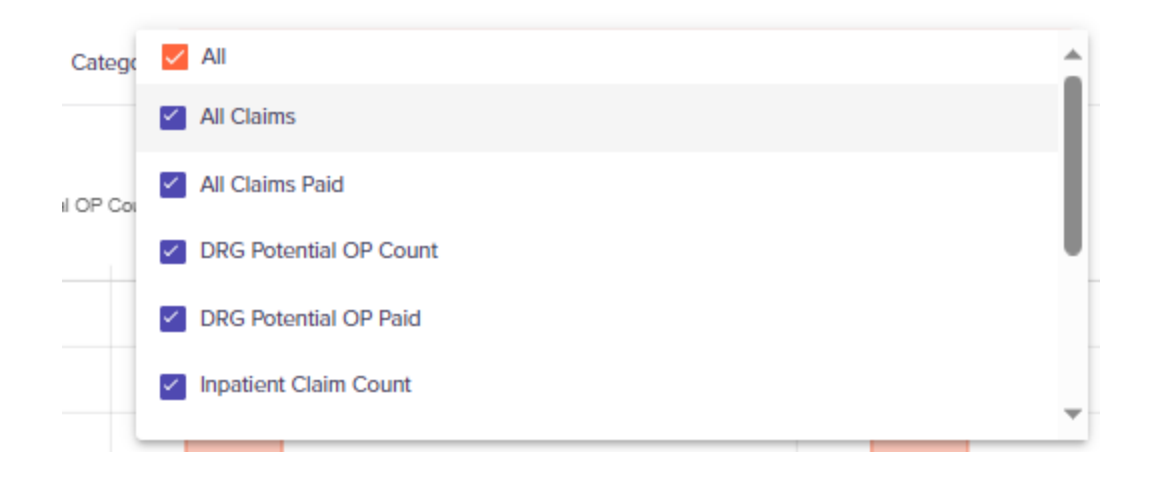

4. Chart displays data for the Quarter/Quarters selected under Billing Date.

|   | Provide | r Billing | Performa | ince               |             |           |                        |                    |                |                       |                 |                |                    |                      |               |                         |           |
|---|---------|-----------|----------|--------------------|-------------|-----------|------------------------|--------------------|----------------|-----------------------|-----------------|----------------|--------------------|----------------------|---------------|-------------------------|-----------|
|   |         |           |          | All Claims 📕 All C | Claims Paid | DRG Poter | ntial OP Count 📕 DRG P | otential OP Paid 📃 | Inpatient Clai | m Count 📕 Inpatient S | pend 🔲 POS Pote | ntial OP Count | POS Potential OP F | aid 🔲 Total Potentia | al OP Count 📕 | Total Potential OP Paid |           |
|   | 8000    |           |          | 2023 Q1            |             |           | 2023 Q2                |                    |                | 2023 Q3               |                 |                | 2023 Q4            |                      |               | 2024 Q1                 | \$4000000 |
|   |         |           |          | •                  |             |           | •                      |                    |                |                       |                 |                | •                  |                      |               |                         |           |
|   | 7000    |           |          |                    |             |           |                        |                    |                |                       |                 |                |                    |                      |               | •                       | \$3500000 |
| 1 | 6000    |           |          |                    |             |           |                        |                    |                |                       |                 |                |                    |                      |               |                         | \$3000000 |
| 1 | 5000    |           |          |                    |             |           |                        |                    |                |                       |                 |                |                    |                      |               |                         | \$2500000 |
|   | 4000    |           |          |                    |             |           |                        |                    |                |                       |                 | _              |                    |                      |               |                         | \$2000000 |
|   | 3000    |           |          |                    |             |           | •                      |                    |                | •                     |                 |                |                    |                      |               | •                       | \$1500000 |
|   | 2000    |           |          |                    |             |           |                        |                    |                |                       |                 |                |                    |                      |               |                         | \$1000000 |
|   | 1000    |           |          |                    |             |           |                        |                    |                |                       |                 |                |                    |                      |               |                         | \$500000  |
|   | 1000    |           |          |                    |             |           |                        |                    |                |                       |                 |                |                    |                      |               |                         | \$500000  |
|   | 0       |           |          |                    |             |           |                        |                    |                |                       |                 |                |                    |                      |               |                         | \$0       |

A. Bubbles will only display in the middle column of chart and may have more than one category with the same number. Hovering over bubbles will reveal if multiple categories have the same value.

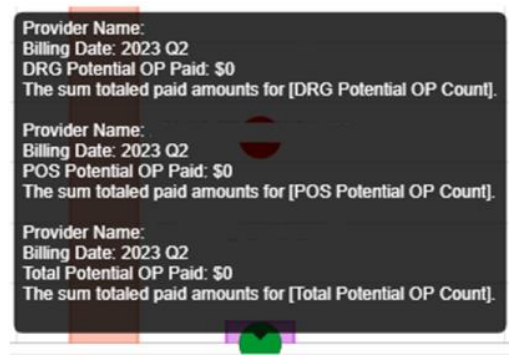

#### 5. Table displays data for the review timeframe selected in Billing Date.

|                          | 2023 Q1     | 2023 Q2     | 2023 Q3     | 2023 Q4     | 2024 Q1     |
|--------------------------|-------------|-------------|-------------|-------------|-------------|
| All Claims               | 6480        | 7112        | 6866        | 6353        | 5971        |
| All Claims Paid          | \$3,698,107 | \$3,798,871 | \$3,902,230 | \$3,655,200 | \$3,371,467 |
| DRG Potential OP Count   | 0           | 0           | 0           | 0           | 0           |
| DRG Potential OP Paid    | \$0         | \$0         | \$0         | \$0         | \$0         |
| Inpatient Claim Count    | 353         | 377         | 368         | 346         | 301         |
| Inpatient Spend          | \$1,687,639 | \$1,705,836 | \$1,701,874 | \$1,704,156 | \$1,522,677 |
| POS Potential OP Count   | 0           | 0           | 0           | 0           | 0           |
| POS Potential OP Paid    | \$0         | \$0         | \$0         | \$0         | \$0         |
| Total Potential OP Count | 0           | 0           | 0           | 0           | 0           |
| Total Potential OP Paid  | \$0         | \$0         | \$0         | \$0         | \$0         |

### 6. Hovering over chart data will display data as well as how that data is calculated.

|                          |                                               | 2023 Q1                                               | 2023 Q2                       |             |
|--------------------------|-----------------------------------------------|-------------------------------------------------------|-------------------------------|-------------|
| All Claims               |                                               | 6480                                                  |                               | 7112        |
| All Claims Paid          | Provider Name:                                |                                                       |                               | \$3,798,871 |
| DRG Potential OP Count   | Category: All Claims<br>Billing Date: 2023 Q1 |                                                       |                               | 0           |
| DRG Potential OP Paid    | 6480<br>Filter Type: The number of c          | laims billed with Service From dates within the chose | n quarter regardless of type. | \$0         |
| Inpatient Claim Count    |                                               | 353                                                   |                               | 377         |
| Inpatient Spend          |                                               | \$1,687,639                                           |                               | \$1,705,836 |
| POS Potential OP Count   |                                               | 0                                                     |                               | 0           |
| POS Potential OP Paid    |                                               | \$0                                                   |                               | \$0         |
| Total Potential OP Count |                                               | 0                                                     |                               | 0           |
| Total Potential OP Paid  |                                               | \$0                                                   |                               | \$0         |

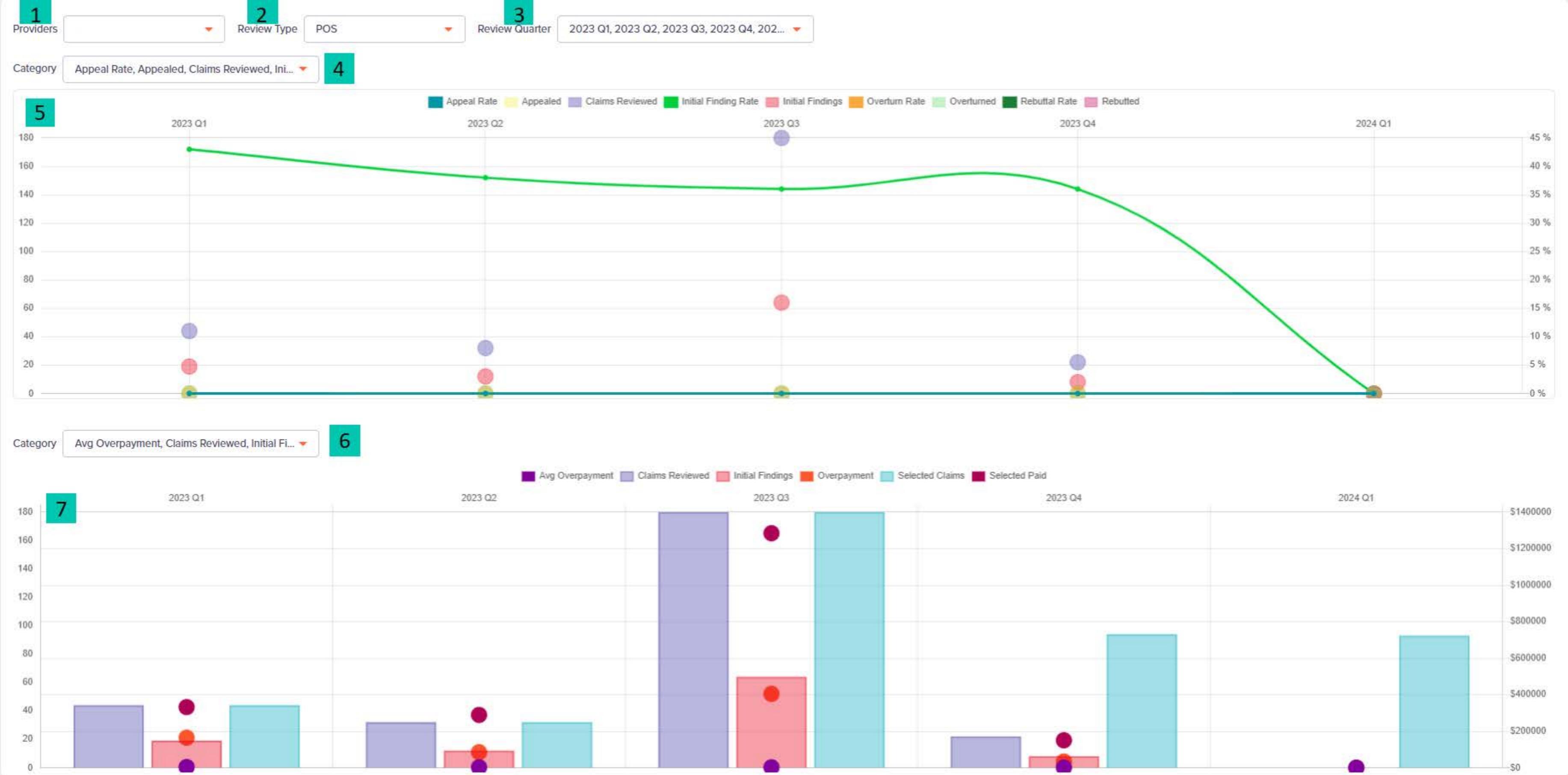

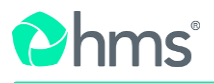

## **Provider Review Performance**

1. Use dropdown list to select Provider name. Providers have access to Scorecard Reporting for every provider they have requested access to in the Provider Portal. To search by provider number, you must input 326 then the Provider ID. Ex. 326 -XXXXXXXXXX.

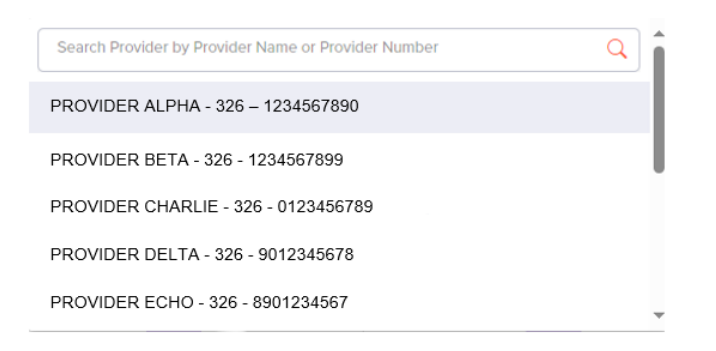

2. Use dropdown list to select the Review type; POS, DRG or Total.

| Review Type | POS   |
|-------------|-------|
| -           | DRG   |
|             | Total |

3. Use Review Quarter dropdown list to select one quarter or multiple quarters to view reporting.

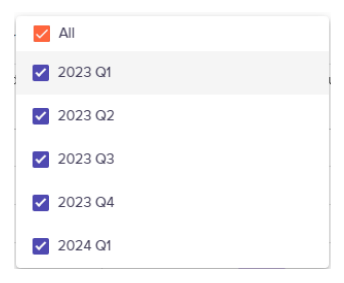

4. Utilize dropdown to select categories.

| V All                | 1 |
|----------------------|---|
| Appeal Rate          |   |
| Appealed             |   |
| Claims Reviewed      |   |
| Initial Finding Rate |   |
| Initial Findings     | - |

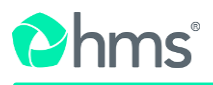

5. Chart displays data for the Quarter/Quarters selected under Review Quarter and category/categories selected.

|      | Appeal Rate | Appealed 📰 Claims Reviewed 📰 Initial Finding Rate | Initial Findings 📕 Overturn Rate 📗 Overturned 📕 Rebu | uttal Rate Rebutted |              |
|------|-------------|---------------------------------------------------|------------------------------------------------------|---------------------|--------------|
| 8020 | 23 Q1 202   | 3 Q2 202                                          | 3 Q3 202                                             | 3 Q4                | 2024 Q1 45 % |
| 70   |             |                                                   |                                                      |                     | 40 %         |
| 60   |             |                                                   |                                                      |                     | 35 %         |
| 50   |             |                                                   |                                                      |                     | 30 %         |
| 40   |             |                                                   |                                                      |                     | 25 %         |
| 30   |             |                                                   |                                                      |                     | 20 %         |
| 20   |             |                                                   |                                                      |                     | 15 %         |
| 10   |             |                                                   |                                                      |                     | 10 %         |
|      |             |                                                   |                                                      |                     | 5%           |

A. Bubbles will only display in the middle column of chart and may have more than one category with the same number. Hovering over bubbles will reveal if multiple categories have the same value.

| Appeal Rate 🦳 Appealed 📃 Claims Reviewe                                                                                                    | d 📕 Initial Finding Rate 📰 Initial Findings 📕        |
|----------------------------------------------------------------------------------------------------|------------------------------------------------------|
| 2023 Q2                                                                                                    | 2023 Q3                                              |
| Provider Name.<br>Billing Date: 2023 Q2<br>Review Type: POS<br>Initial Finding Rate: 38 %<br>The percentage [Initial Findings] is of [Claims R | eviewed] ( [Initial Findings] / [Claims Reviewed] ). |

6. Utilize dropdown to select categories.

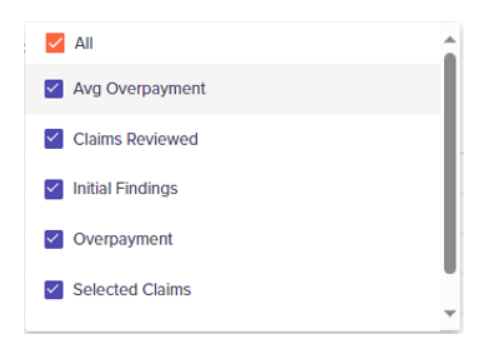

7. Chart displays data for the Quarter/Quarters selected under Review Quarter and Category/Categories selected.

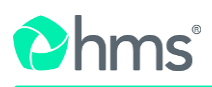

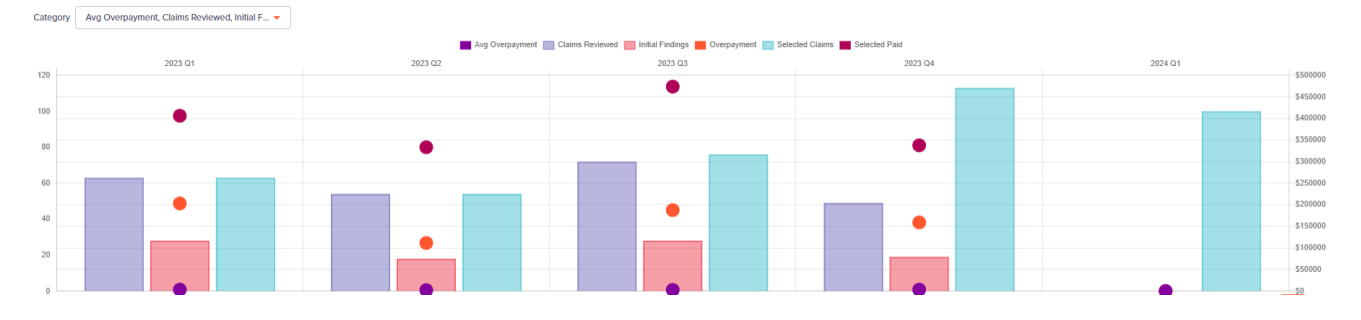

#### A. Hovering over chart will display data as well as how that data is calculated.

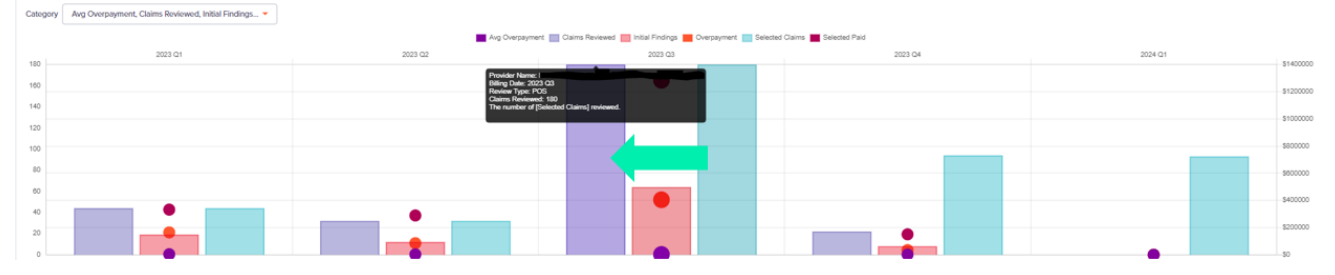